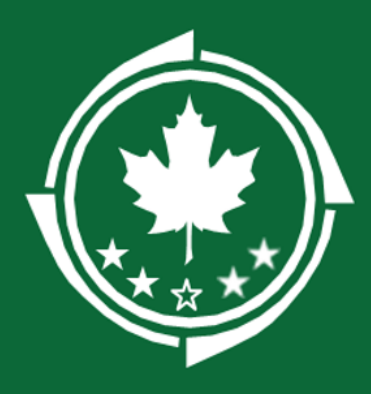

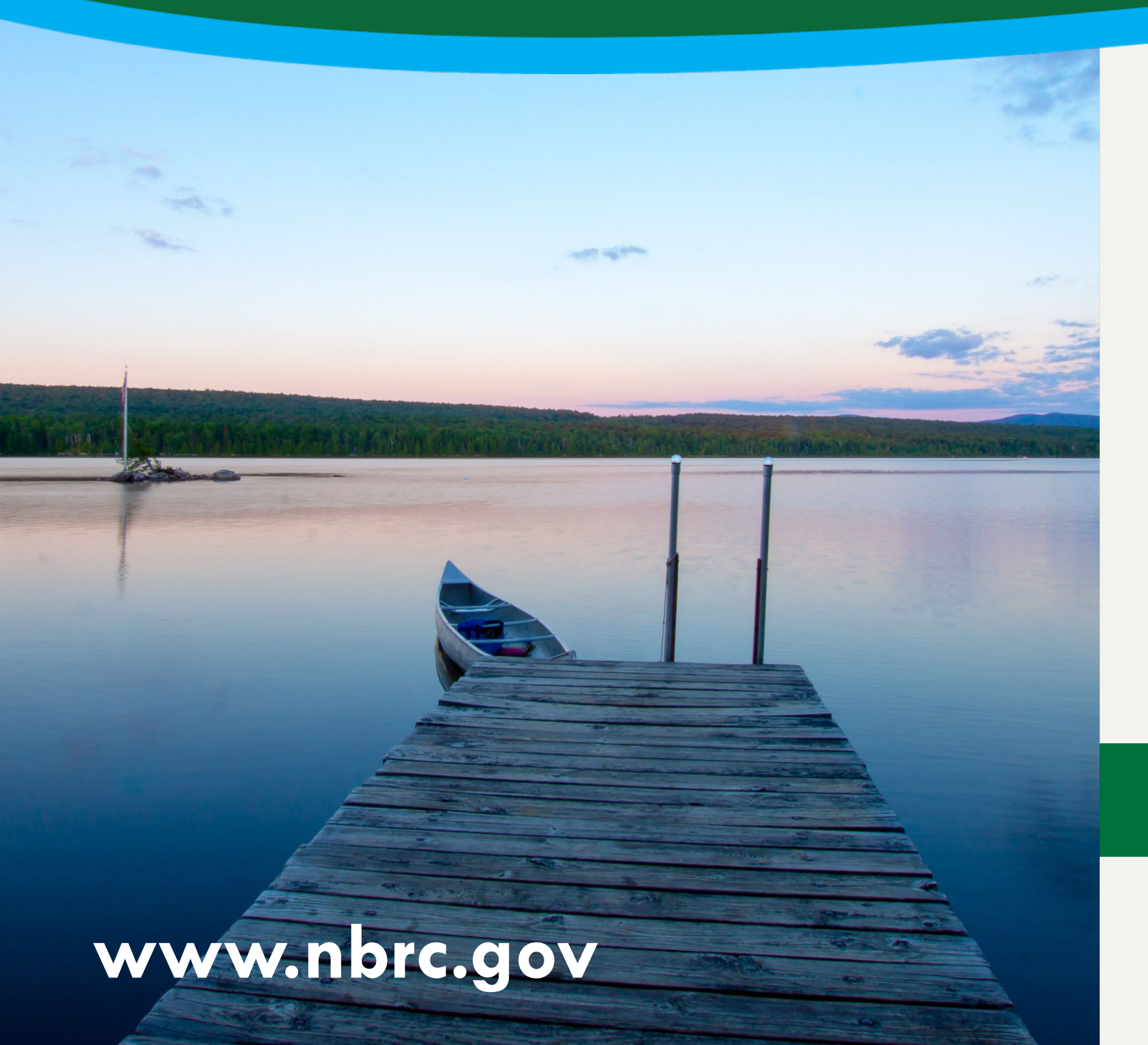

# Reimbursement Requests in the Grant Management System (GMS)

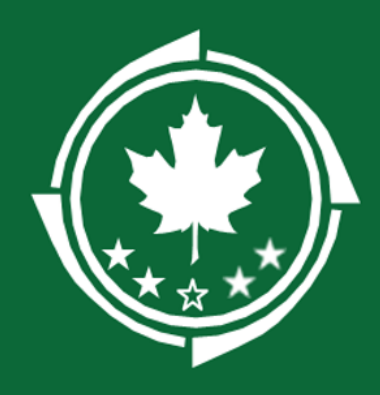

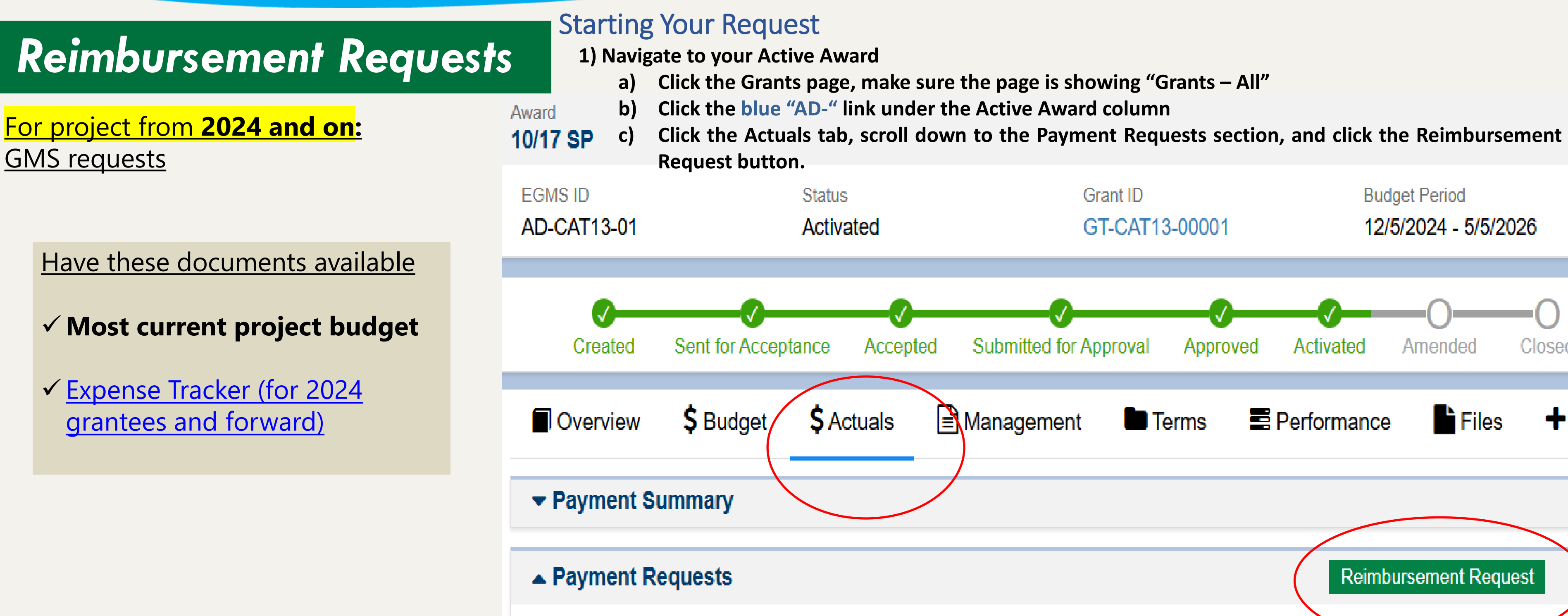

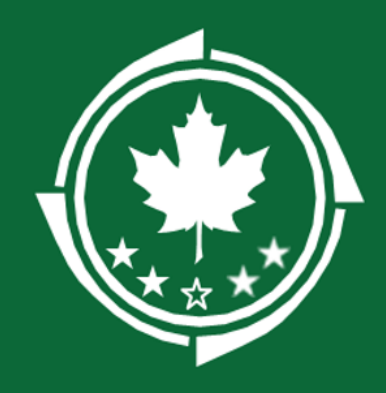

**3.** The page will refresh and you will be on the newly-created draft request record. If you exit and need to return to the record, navigate back to the Active Award > Actuals tab as above and your request records will appear. **Reimbursement Requests** ▲ Payment Requests Q Search ... 2. In the "Create Reimbursement Request" window, fill out the required fields. Showing 1 to 1 of 1 records **Click Save and Continue.** EGMS Award ID Type ID **Create Reimbursement Request** PR-CAT13-00 AD-CAT13-01 Reim Save and Cor **GMS Navigation tip:** \* Required to Save A Required to Submit **General Information** ✓ From the **Monitoring** page, you can also click \*Payment Period Start Date ① \*Payment Period End Date (1) **Reimbursements** on the lefthand bar to view a list of \*Title GT-CAT13-00001 January 2025 01/01/2025 01/31/2025 all your reimbursement requests. Type 🛈 Is Final ayment Request? Award Id AD-CAT13-01 Reimbursement ✓ SF270 can be filled out, signed, and saved in GMS Be sure to include your grant ✓ Backup documents can be uploaded to **Forms and Files** ID in the Title of the request. Save and Continue tab

|           | Reimbursement Request<br>Note the Status of each request—you will be able<br>to view previously submitted requests as well. |                   |              |                      |         |         |  |  |  |  |
|-----------|----------------------------------------------------------------------------------------------------|-------------------|--------------|----------------------|---------|---------|--|--|--|--|
|           | Payment<br>Request<br>Amount                                                                                                | Payment Period    | Paid<br>Date | Payment<br>Reference | Status  | Actions |  |  |  |  |
| bursement | \$0.00                                                                                                    | 1/1/20251/31/2025 |              |                      | Created | ۵ 🖉 🌑   |  |  |  |  |

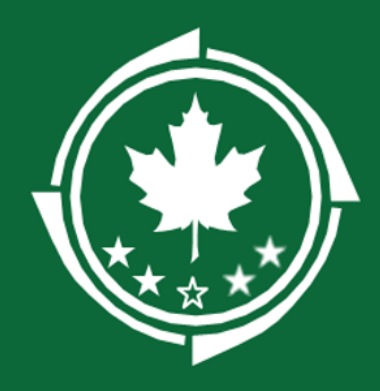

| Req                                                                                                    | uesting                                                           | LDD /                                          | Assistan                                   | ce                 |                            |         |         | 2. <u>Send the r</u><br>When the pa<br>change from              |  |
|----------------------------------------------------------------------------------------------------|-------------------------------------------------------------------|------------------------------------------------|--------------------------------------------|--------------------|----------------------------|---------|---------|-----------------------------------------------------------------|--|
| You can<br>submitt<br>where y                                                                                                    | request assistance<br>ing your request. Yo<br>you see the "LDD Su | from your LDE<br>ou can request<br>pport" tab. | D at any time prid<br>assistance on ar     | or to<br>ny record |                            |         | -       | Status                                                          |  |
| <ol> <li><u>Create the request</u></li> <li>Navigate to the LDD Support tab and click New</li> <li>Enter the name of your LDD contact, a description and due date</li> </ol> |                                                                   |                                                |                                            |                    |                            |         |         |                                                                 |  |
| Over Loca                                                                                                    | Click Save                                                        | C LDD Support                                  | ort 📑 Forms an                             | d Files Эн         | istory 🚘 (                 | New     | Save    | 3. <u>Complet</u><br>You and the<br>click the Co<br>be unable t |  |
| •                                                                                                    | <sup>¥</sup> Reviewer †<br>Name                                   | Organization                                   | Description                                | Due Date           | Allow<br>Record<br>Editing | Status  | Actions | Reimburse<br>GT-CAT                                             |  |
| ŧ                                                                                                    | Morgan S 🗴 🔻                                                      |                                                | Can you review<br>my budget<br>categories? | 02/28/2025         | Yes                        | Created | ×       | EGMS ID<br>PR-CA1                                               |  |
|                                                                                                    |                                                                   |                                                | No Records Four                            | nd                 |                            |         |         |                                                                 |  |

### <u>request</u>

age refreshes, be sure to click the arrow icon (C). The Status will a "Created" to "Sent for Review"

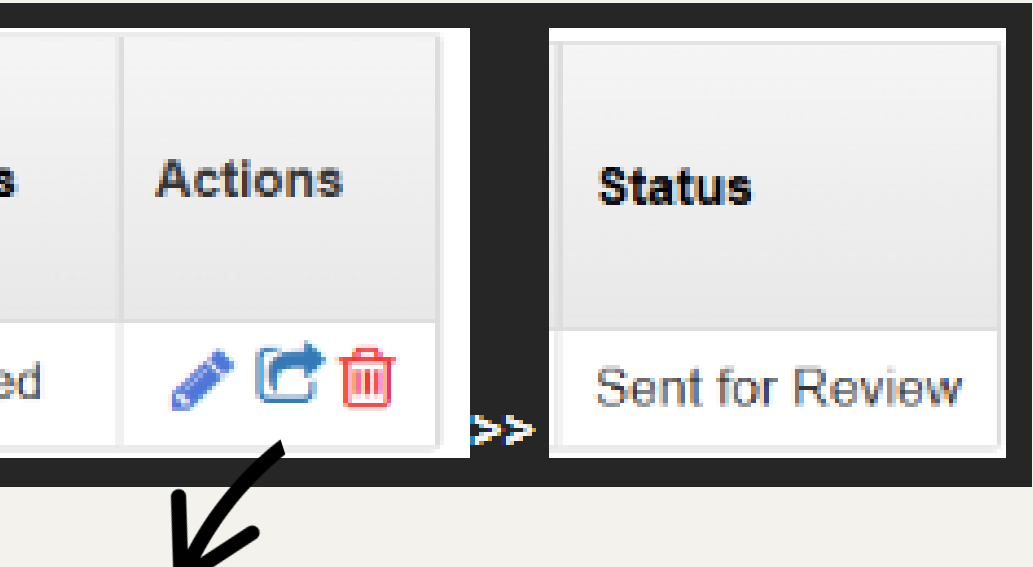

### te the Review

The LDD can work on the record simultaneously, but you will need to omplete Review in order to finalize the request. Note that the LDD will to make edits to the request once the review has been completed.

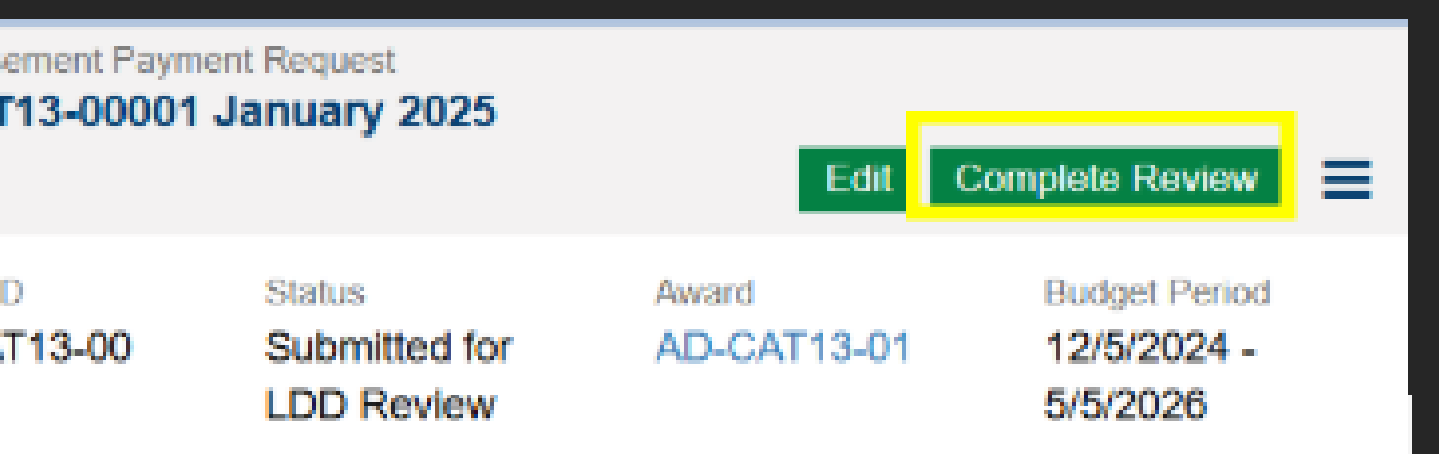

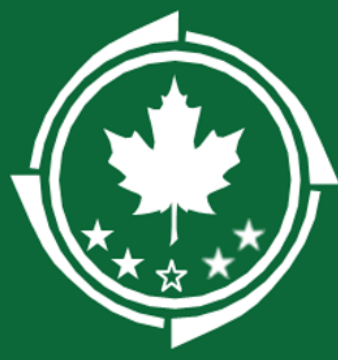

# Northern Border

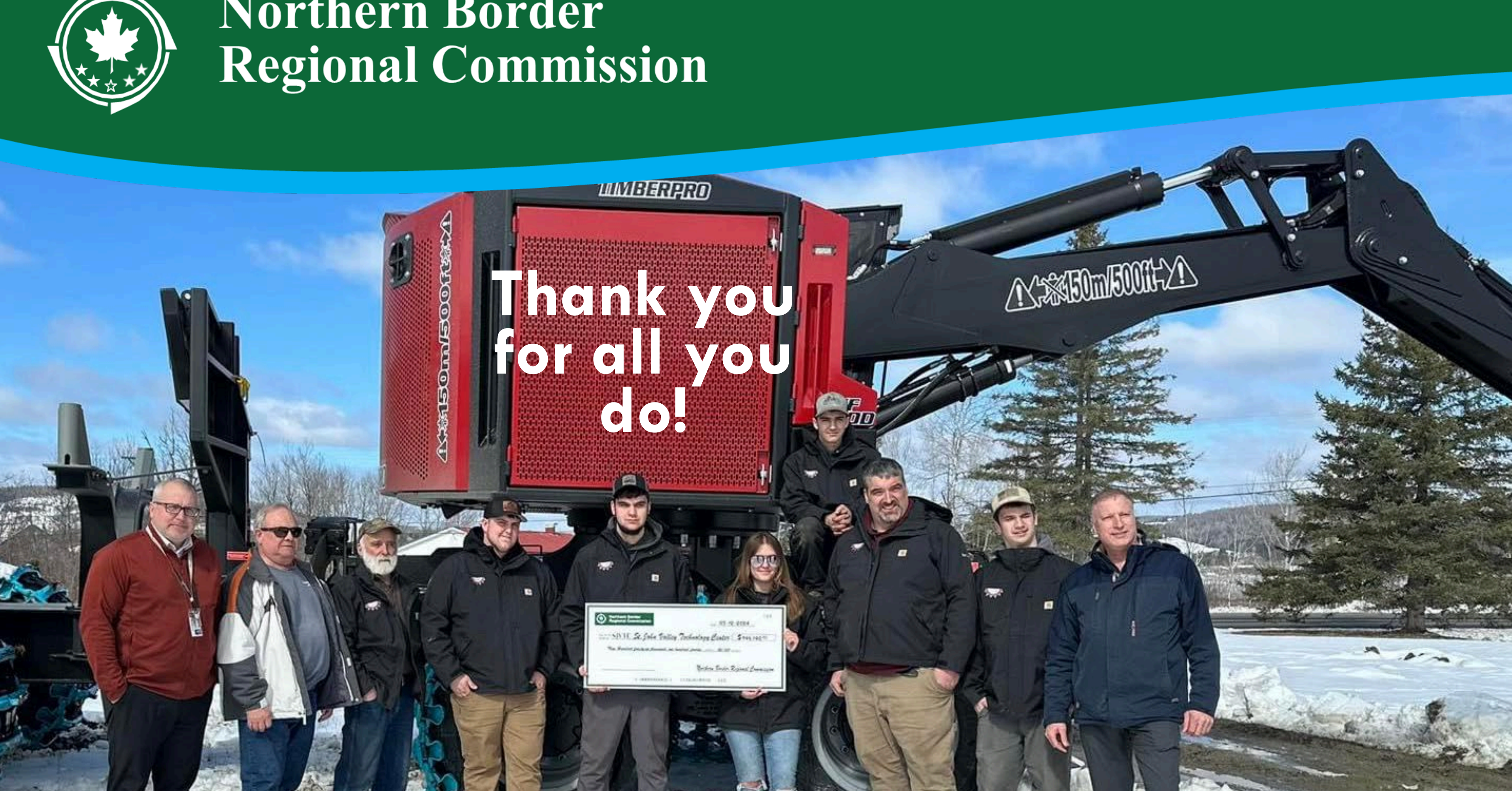